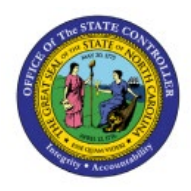

# **PROCESS WEX CARD**

# TRANSACTIONS

**QUICK REFERENCE GUIDE EX-13** 

#### Purpose

The purpose of this Quick Reference Guide (**QRG**) is to provide a step-by-step explanation of how to Process WEX Card Transactions in the North Carolina Financial System (**NCFS**).

#### Introduction and Overview

This QRG covers the steps to Process WEX Card Transactions in NCFS Expenses module for a user to add, validate, and submit WEX transactions for approval.

#### **Process WEX Card Transactions**

To Process WEX Card Transactions in NCFS, please follow the steps below:

1. Click the Navigator [ 📃 ] icon.

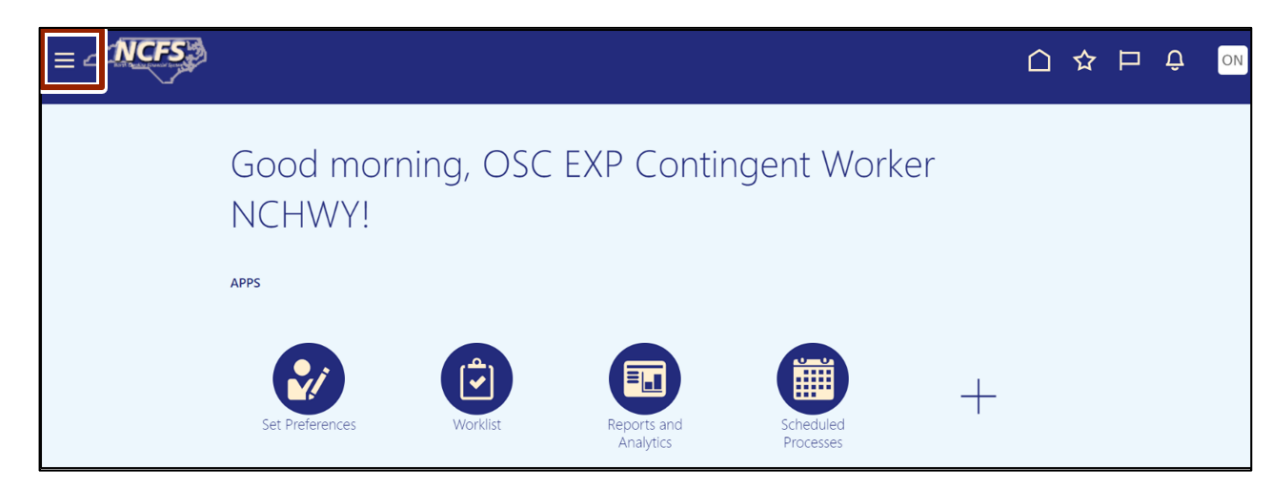

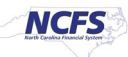

2. Click the Expenses button.

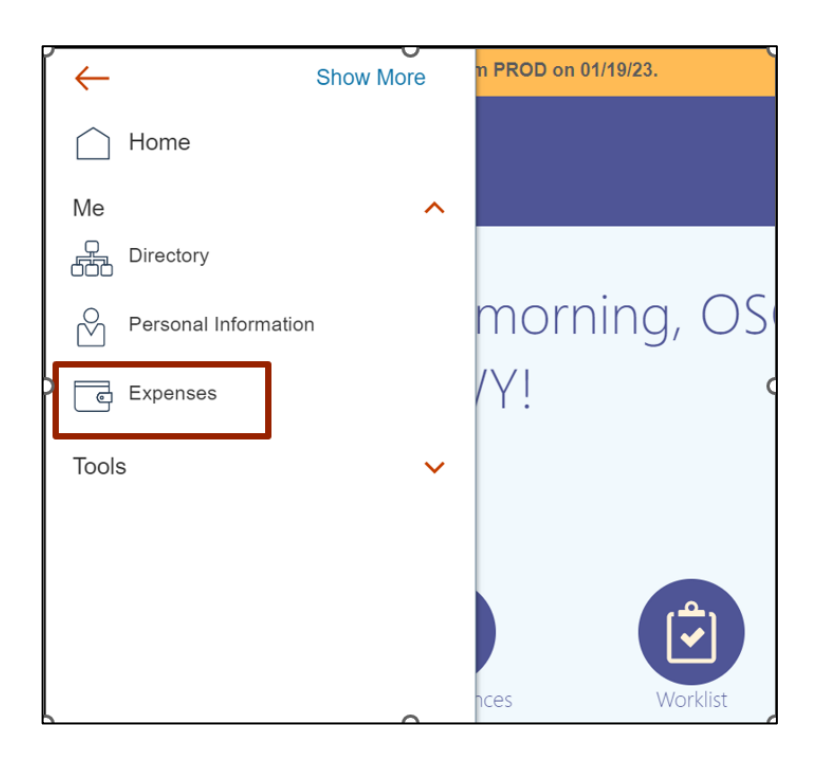

3. Click the Travel & Expense wallet icon [

|   | Travel and Expenses           |
|---|-------------------------------|
|   | Expense Reports               |
| ß | Create Report                 |
|   | Available Expense Items (156) |

4. On the *Available Expense Items* section select expense(s) and click the **Create Report** tab to create a report.

| Expense Rep                                 | ports                                  |     |             |             |                  |                                                                     |                |
|---------------------------------------------|----------------------------------------|-----|-------------|-------------|------------------|---------------------------------------------------------------------|----------------|
| Create Report<br>(2 items)<br>Available Exp | pense Items                            | (4) |             |             |                  |                                                                     |                |
| 🗌 Date 🤜                                    | Туре                                   |     | Amount      | Merchant    | Location         | Description                                                         | Attachments    |
| Cash and C                                  | Cash and Credit Card Expense Items (4) |     |             |             |                  |                                                                     |                |
| 6/8/23                                      | Gasoline                               | ~   | -386.75 USD |             |                  | 37 - REBATE ADJUSTMEN                                               | Add attachment |
| 5/29/23                                     | Gasoline                               | ~   | 23.69 USD   | BP PRODUCTS | STANTONSBURG, NO | 093100 - A005629800 - 669725 - 🗘<br>A005629800 - BP 1707181 - 301 🔗 | Add attachment |

5. Click the **Date** link on the Expense Items line item to view the expense line in detail.

| Create Exp                  | ense Report      | t (2)                                                |                     | s                                                               | ave <b>v</b> Submit <b>v</b> <u>Cancel</u> |
|-----------------------------|------------------|------------------------------------------------------|---------------------|-----------------------------------------------------------------|--------------------------------------------|
| * Purpose                   |                  |                                                      | Report Total        | JSD                                                             |                                            |
| Attachments<br>Expense Iten | None 🕂<br>ns (2) |                                                      | I have read and a   | ccept the corporate travel and expense policie                  | ·S.                                        |
| Actions ~                   | + Create Item    | Add Existing Apply Account <b>v</b> Split Allocation |                     |                                                                 |                                            |
| Date 🔻                      | Туре 💌           | Amount 💌 Merchant 💌                                  | Location 💌          | Description 💌                                                   | Attachments                                |
| 5/29/23                     | Gasoline         | <ul> <li>23.69 USD BP PRODUCTS</li> </ul>            | STANTONSBURG,<br>NC | 093100 - A005629800 - 669725 -<br>A005629800 - BP 1707181 - 301 | Add attachment                             |
| 6/8/23                      | Gasoline         | ~ -386.75 USD                                        |                     | 37 - REBATE ADJUSTMEN                                           | Add attachment                             |

| Gasoline 5/29/23 ⑦  |                                  |                         | Sasoline 5/29/23 V Save and Close V Cancel |  |  |
|---------------------|----------------------------------|-------------------------|--------------------------------------------|--|--|
| * Date              | 5/29/23                          | Attachments             |                                            |  |  |
| * Туре              | Gasoline ~                       |                         | Drag files here or click to add attachment |  |  |
| Expense Location    | STANTONSBURG, Wayne, N( 🔻        |                         | -                                          |  |  |
| * Amount            | USD ~ 23.69                      |                         | ·                                          |  |  |
| Number of Days      | 1                                |                         | 📃 Sample Receipt.jpg (10.36 KB) 📩 🔀        |  |  |
| Daily Amount        | 23.69 USD                        |                         | Receipt missing                            |  |  |
| Reimbursable Amount | 23.69 USD                        |                         |                                            |  |  |
| Description         | 093100 - A005629800 - 669725 - A | Account                 | 1900-014550-53310000-0000000-0000          |  |  |
|                     | MOYTON AVE - UNL -               |                         | NCDPS                                      |  |  |
| Merchant Name       | BP PRODUCTS                      | Account Number          | 690046049600244834                         |  |  |
|                     |                                  | Customer Account Number | 0496002448363                              |  |  |
|                     |                                  | Credit Card Number      | 3004                                       |  |  |
|                     |                                  |                         |                                            |  |  |

6. Validate the information and add the required **Attachments.** 

7. Click the **Search** [ and it is a contract of the contract of the contract o

| Gasoline 5/29/23 ⑦  |                                                                                           | < G                     | asoline 5/29/23 V Save and Close V Cancel  |
|---------------------|-------------------------------------------------------------------------------------------|-------------------------|--------------------------------------------|
| * Date              | 5/29/23                                                                                   | Attachments             |                                            |
| * Туре              | Gasoline                                                                                  |                         | Drag files here or click to add attachment |
| Expense Location    | STANTONSBURG, Wayne, Nr 🔻                                                                 |                         | -                                          |
| * Amount            | USD ~ 23.69                                                                               |                         |                                            |
| Number of Days      | 1                                                                                         |                         | Sample Receipt.jpg (10.36 KB) 📩 🛛 🔀        |
| Daily Amount        | 23.69 USD                                                                                 |                         | Receipt missing                            |
| Reimbursable Amount | 23.69 USD                                                                                 |                         |                                            |
| Description         | 093100 - A005629800 - 669725 - ^<br>A005628800 - BP 1707181 - 301 ▼<br>MOYTON AVE - UNL - | Account                 | 1900-014550-53310000-0000000-0000          |
|                     |                                                                                           | Account Name            | NCDPS                                      |
| Merchant Name       | BP PRODUCTS                                                                               | Account Number          | 690046049600244834                         |
|                     |                                                                                           | Customer Account Number | 0496002448363                              |
|                     |                                                                                           | Credit Card Number      | 3004                                       |

8. The **Account** pop-up appears. Review the details and edit if required. Click the **OK** button.

| Account |                  | ×                                                 |
|---------|------------------|---------------------------------------------------|
| Hide S  | egments          |                                                   |
|         | Agency           | 1900 DEPARTMENT OF<br>PUBLIC SAFETY               |
|         | Budget Fund      | 014550 <b>T</b> DPS 14550 CLEARING                |
|         | Account          | 53310000 <b>T</b> GASOLINE                        |
|         | Agency Mgmt Unit | 0000000 V DEFAULT AMU                             |
|         | Agency Program   | 0000000   DEFAULT AGENCY PROGRAM                  |
|         | Funding Source   | 0000 VUNDESIGNATED                                |
|         | Project          | 0000000000 UEFAULT<br>PROJECT                     |
|         | Inter Fund       | 000000   DEFAULT Inter Fund NC CASH               |
|         | Future 1         | 0000   DEFAULT Future 1                           |
|         | Future 2         | 000000   DEFAULT Future 2                         |
|         | Future 3         | 00000                                             |
|         |                  | Sea <u>r</u> ch Reset   O <u>K</u> <u>C</u> ancel |
|         |                  |                                                   |

9. You can press the right-arrow icon [ > ]to go to the next line or **Save and Close** to go back to the report header.

| Gasoline 5/29/23 ⑦  |                              | G                       | Gasoline 5/29/23 Save and Close Clancel Gancel |  |  |
|---------------------|------------------------------|-------------------------|------------------------------------------------|--|--|
| * Date              | 5/29/23                      | Attachments             |                                                |  |  |
| * Туре              | Gasoline 🗸                   |                         | Drag files here or click to add                |  |  |
| Expense Location    | STANTONSBURG, Wayne, Nr 🔻    |                         | •                                              |  |  |
| * Amount            | USD ~ 23.69                  |                         |                                                |  |  |
| Number of Days      | 1                            |                         | Sample Receipt.jpg (10.36 KB) 🛃 🔀              |  |  |
| Daily Amount        | 23.69 USD                    |                         | Receipt missing                                |  |  |
| Reimbursable Amount | 23.69 USD                    |                         |                                                |  |  |
| Description         | 093100 - A005629800 - 669725 | Account                 | 1900-014550-53310000-0000000-0000              |  |  |
|                     | MOYTON AVE - UNL -           | Account Name            | NCDPS                                          |  |  |
| Merchant Name       | BP PRODUCTS                  | Account Number          | 690046049600244834                             |  |  |
|                     |                              | Customer Account Number | 0496002448363                                  |  |  |
|                     |                              | Credit Card Number      | 3004                                           |  |  |

10. On the **Expense Report** page, enter \**Purpose*, click the **Expense policies** checkbox, and click the **Submit** button to submit the expense report after reviewing the details of your line items.

| Expense Report: 1900ER000099125184 ⑦ |                                               |                     |                                                                 |    |                |  |
|--------------------------------------|-----------------------------------------------|---------------------|-----------------------------------------------------------------|----|----------------|--|
| * Purpose WEX Transactions           |                                               | Report Total        | JSD                                                             |    |                |  |
| Attachments None                     |                                               | I have read and ad  | ccept the corporate travel and expense policie                  | s. |                |  |
| Expense Items (2)                    |                                               |                     |                                                                 |    |                |  |
| Actions V + Create Item              | Add Existing Apply Account V Split Allocation |                     |                                                                 |    |                |  |
| 🗌 Date 🔻 Type 💌                      | Amount 💌 Merchant 💌                           | Location 💌          | Description 💌                                                   |    | Attachments    |  |
| 5/29/23 Gasoline                     | 23.69 USD BP PRODUCTS                         | STANTONSBURG,<br>NC | 093100 - A005629800 - 669725 -<br>A005629800 - BP 1707181 - 301 | •  |                |  |
| 6/8/23 Gasoline                      | <ul> <li>→ -386.75 USD</li> </ul>             |                     | 37 - REBATE ADJUSTMEN                                           | 11 | Add attachment |  |

11. On the Expense Reports page, the Expense Report is in the Pending Approval status.

Note: Once the Expense Report is submitted, it will flow through the approval workflow setup for the contingent worker. Once fully approved, the Expense Report will be sent to AP with the batch process.

|   | Travel and Exp  | oenses                                                     |             |  |
|---|-----------------|------------------------------------------------------------|-------------|--|
|   | Expense Reports |                                                            |             |  |
| Ð | +               | Pending Approval<br>1900ER000099125184<br>WEX Transactions | ***         |  |
|   | Create Report   | Assigned to manager                                        | 1 min ago   |  |
|   |                 | 2 items                                                    | -363.06 USD |  |

### Wrap-Up

Follow the steps outline above to add, validate, and submit WEX transactions for approval in the NCFS.

## Additional Resources

#### Instructor-Led Training (vILT)

• EX100: Expense Reports and Cash Advances